### POSTUPAK AKTIVACIJE OFFICE 365 RAČUNA

## 1) Prijaviti se sa svojim AAI@EduHR korisničkim podatcima na web-stranci: https://office365.skole.hr/

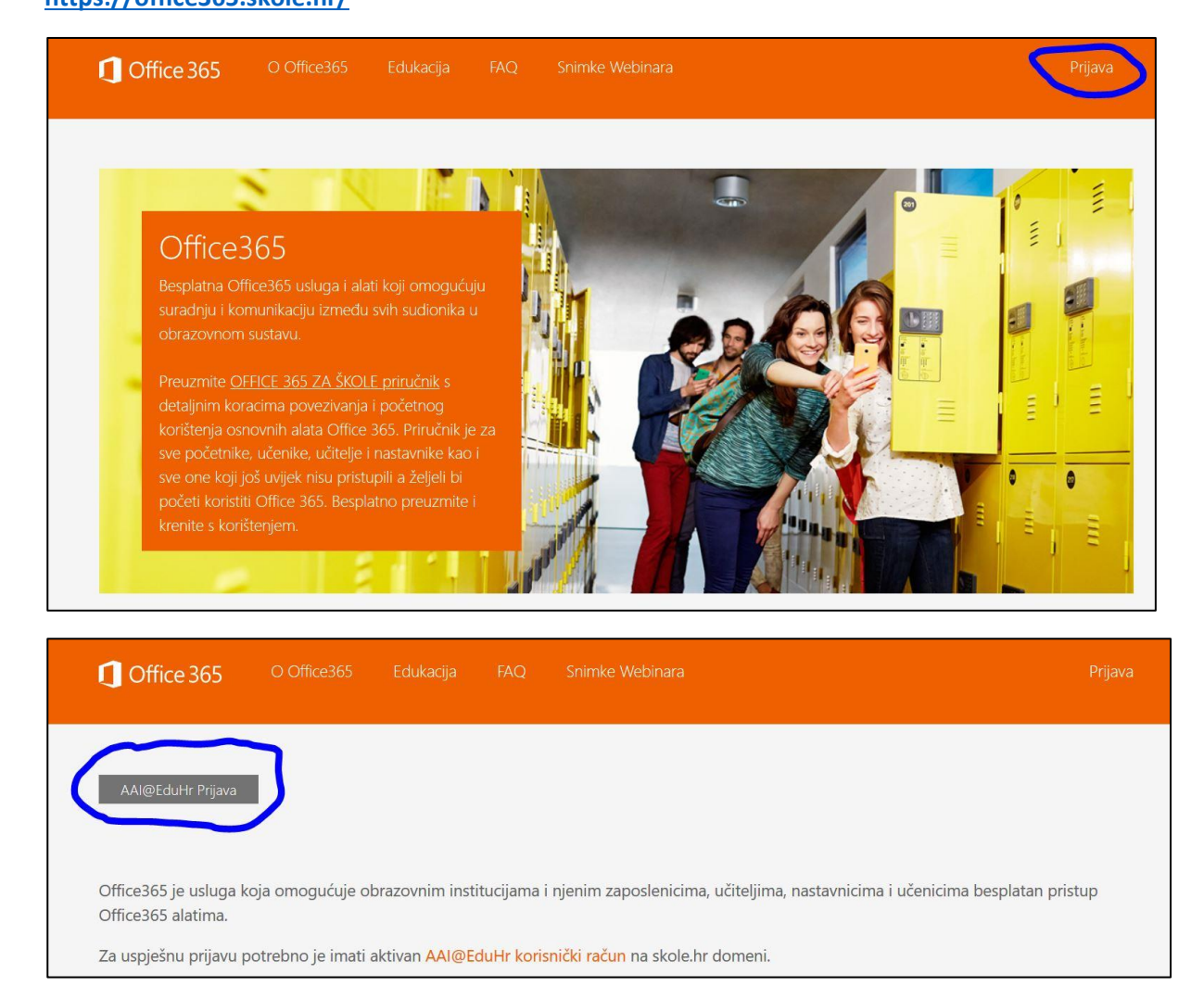

# 2) Ako se prvi puta prijavljujete, potrebno je aktivirati office 365 račun te prihvatiti uvjete korištenja.

| Izrazili svoj prinvat ovog Dodatka i pripadajućih od<br>informacijama. Veze koje sadrže uvjete koji obvezu<br>• r.office.microsoft.com/r/rlidOOPrivacyState15Hig<br>• go.microsoft.com/fwlink/?LinkID=246338 (Micros<br>Prihvaćam uvjete korištenja | атеарі na које upucuju oc<br>uju vas i nas su:<br>hLight?clid=1050 (Izjavi o<br>softov ugovor o usluzi) | igovarajuce veze. i                                              | o ovom ugovoru nalaze se i veze s<br>za sustav Office 2013); |  |
|----------------------------------------------------------------------------------------------------|----------------------------------------------------------------------------------------------------|------------------------------------------------------------------|--------------------------------------------------------------|--|
| Copyright © 2014. Office365                                                                                                    | CARNET                                                                                                  | MINISTARSTVO<br>ZVANOSTI<br>RECEILAS INVANAS<br>RECEILAS INVANAS | A CEdukr                                                     |  |

## 3) Nakon prihvaćanja uvjeta kliknuti na gumb "Odvedi me na Office365".

| Cffice 365                                                                                                    | ime.prezime @skole.hr Odjav                                                                                                    | va      |
|----------------------------------------------------------------------------------------------------|----------------------------------------------------------------------------------------------------|---------|
| Odvedi me na Office365                                                                                                    |                                                                                                    |         |
| MFA (Multi-factor Authentication): <b>isk</b><br>Multi-faktorska autentikacija (MFA<br>preglednik (MS Office aplikacija, N<br>AAI@EduHr računa (ime.prezime@<br>školi ne vrijedi već je za pristup ist<br>uključena MFA, prijava se vrši dod | čeno<br>služi za prijavu na servise kojima se ne pristupa kroz intern<br>S Outlook mobilna aplikacija i sl.). U tom slučaju lozinka od<br>skole.hr) kojeg je korisnik dobio od administratora imenika<br>na potrebno kreirati zasebnu lozinku pomoću MFA. Dok je<br>tnom sigurnosnom verifikacijom, telefonski ili putem SMS-a | u<br>a. |
| © CARNet                                                                                                    | MZOS ARACENT Microsoft                                                                                                    |         |
|                                                                                                    | Copyright © 2014. Office365                                                                                                    |         |

### 4) Na popisu aplikacija odabrati Microsoft Teams:

| Dobar dan       |          |      |       |            |                     |                    |                   |      | Instalacija sustava Office $$ |                   |
|-----------------|----------|------|-------|------------|---------------------|--------------------|-------------------|------|-------------------------------|-------------------|
| Započni<br>novo | OneDrive | Word | Excel | PowerPoint | <b>N</b><br>OneNote | <b>ti</b><br>Teams | Class<br>Notebook | Sway | Forms                         | Sve<br>aplikacije |

5) U MS Teams-u ćete biti u svojim virtualnim učionicama kroz koje ćete moći pratiti nastavu.

Program Microsoft Teams možete instalirati i na računalo, laptop ili mobitel te se prijaviti sa korisničkim računom AAI@EduHr.

https://products.office.com/hr-hr/microsoft-teams/download-app